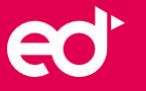

## Zde je postup pro získání CZ jazyka pro SK zákazníky:

Jsou 2 postupy, jak docílit instalace jiného jazyka.

## 1. Jazyk se mění přímo v programu:

http://product.corel.com/help/CoreIDRAW/540223850/Main/CZ/Documentation/wwhelp/ww himpl/common/html/wwhelp.htm#href=CoreIDRAW-Changing-languages.html&single=true

#### popř. tady je i video návod.

https://www.youtube.com/watch?v=7Lk75pEGyIM&ab\_channel=PhotoshopDesignandPhotoe <u>ditingTutorialsfromHowTech</u>

2. Bude potřeba přímo do Windows dohrát jazykový balíček pro Češtinu (není nutné Windows do CZ přepínat).

- 1. Start
- 2. Čas a Jazyky
- 3. Jazyky
- 4. Přidat jazyk a vybrat Česky
- 5. Restart

# Přejeme vám spokojené nakupování u eD system.

V případě dotazů či pro více informací o značce Alludo kontaktujte:

# Vít Rózański

+420 724 222 081 vrozanski@edsystem.cz